## HOW TO

## Give consent to acquire your children's certificate

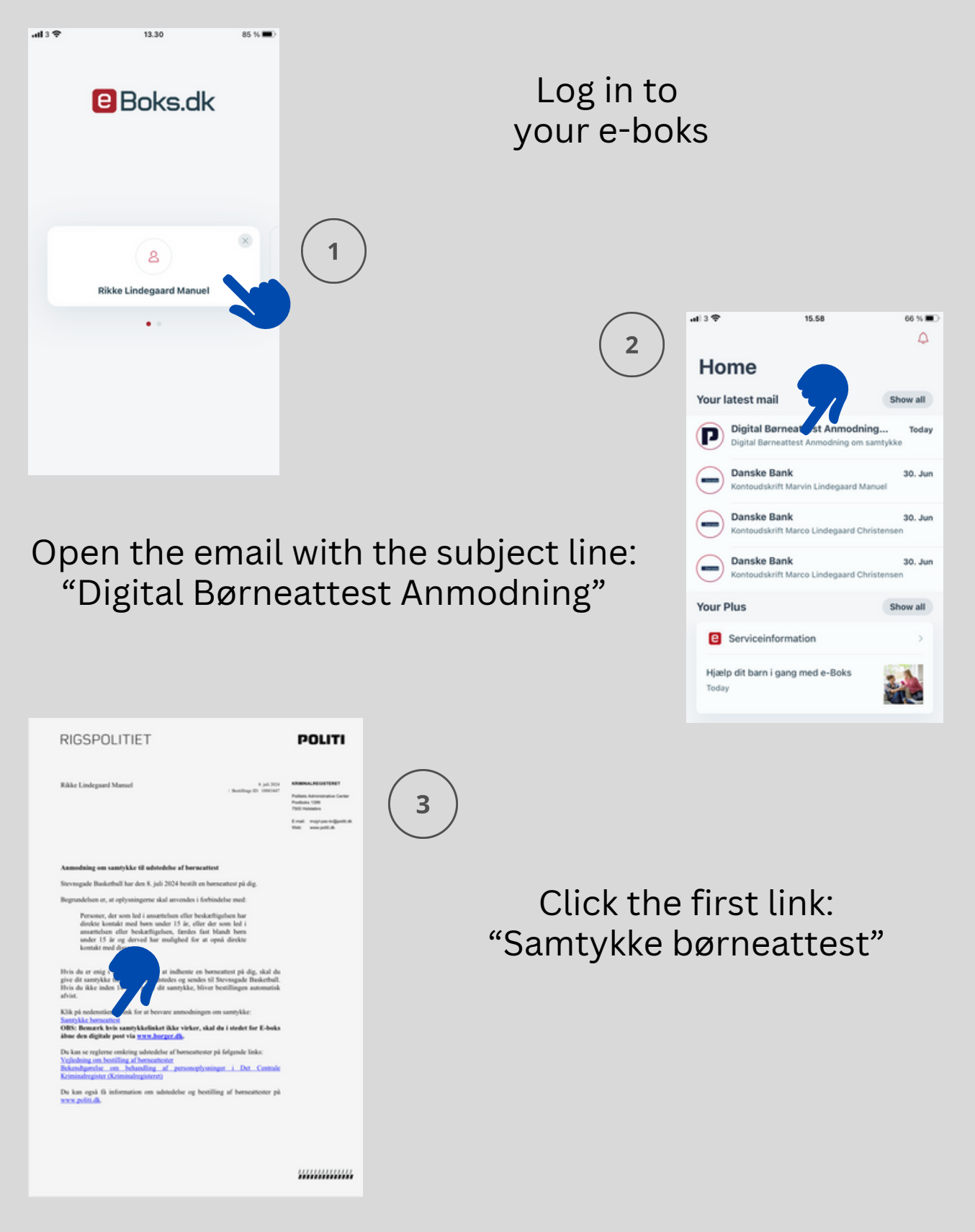

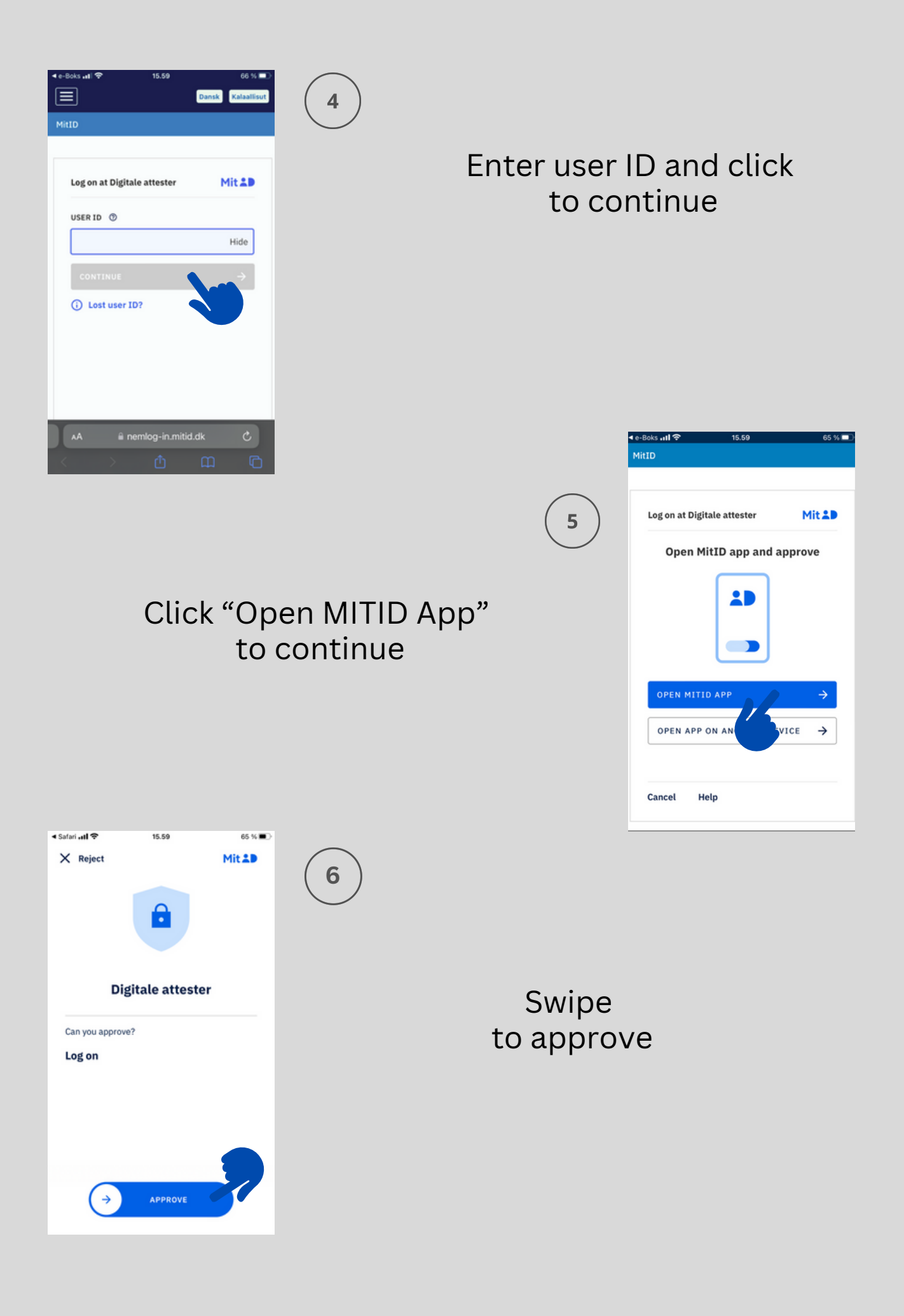

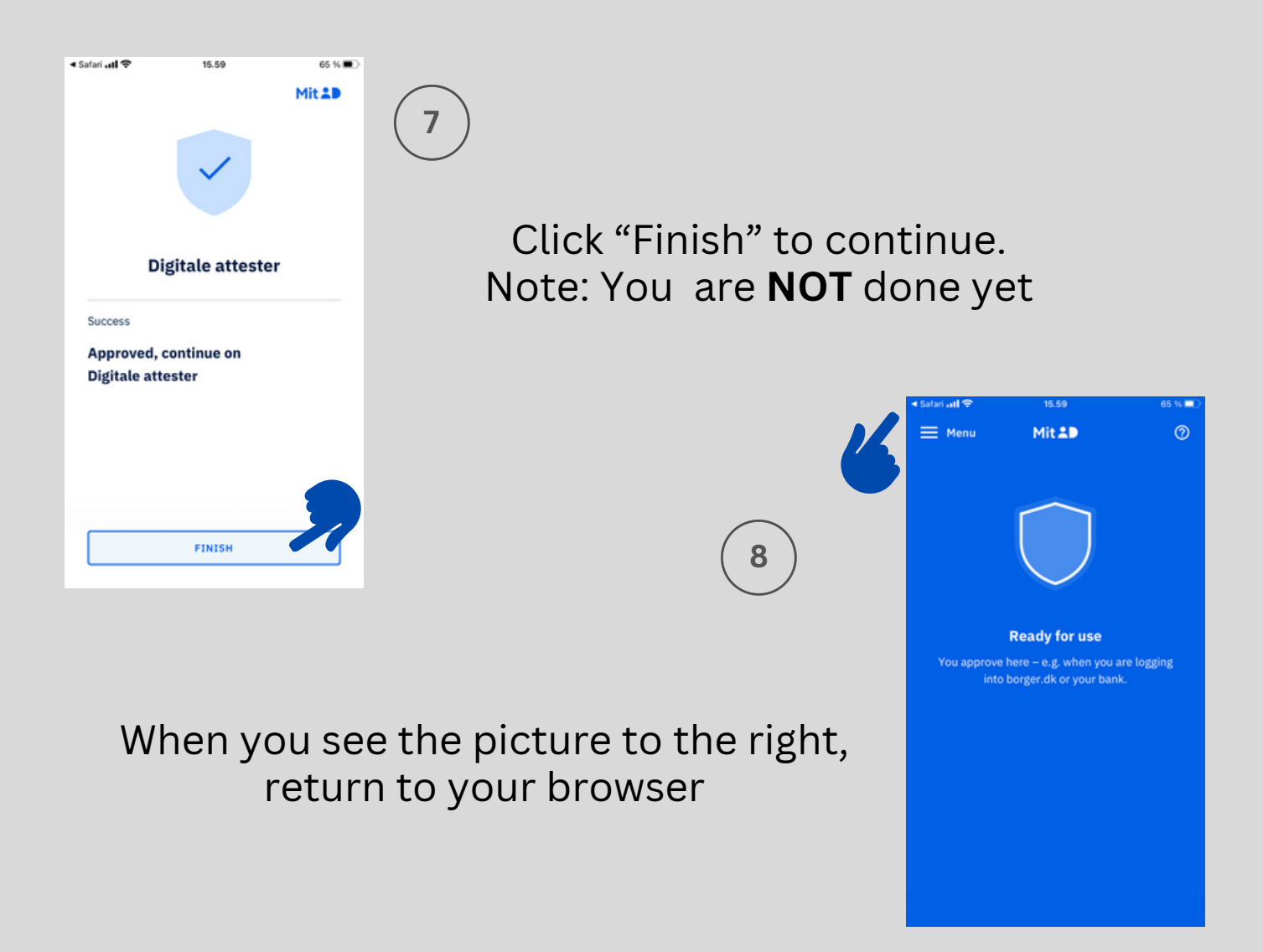

9

| POLITI                                                                                            | Samtykke til udstr                                                                                                | edelse af atte                                                                   | st                                                      |                                                        | Log.pd                    |     |
|---------------------------------------------------------------------------------------------------|----------------------------------------------------------------------------------------------------|----------------------------------------------------------------------------------|---------------------------------------------------------|--------------------------------------------------------|---------------------------|-----|
|                                                                                                   | Samtyaka                                                                                                    | Dekram                                                                           |                                                         |                                                        |                           |     |
|                                                                                                   |                                                                                                    |                                                                                  |                                                         |                                                        |                           | (   |
| Samtykkeerkla                                                                                     | ering                                                                                                    |                                                                                  |                                                         |                                                        |                           | ``` |
| Du har modtaget en ann<br>nedenfor. Du skal accep                                                 | odning om en samt<br>tere eller afvise ann                                                                        | tykkeerklærin<br>nodningen.                                                      | g. Se de                                                | taljerne on                                            | n den                     |     |
| Vejeching om samtykke til Berneatte                                                               | e la                                                                                                    |                                                                                  |                                                         |                                                        |                           |     |
| Bekendtgørelse om beha                                                                            | andling af personop                                                                                               | lysninger i De                                                                   | t Centra                                                | le Kriminal                                            | register*                 |     |
| Jeg giver hermed Stev<br>jf. Bekendtgørelse om<br>Kriminalregister. Jeg e<br>nævnte bekendtgørels | rnsgade Basketbal<br>behandling af per<br>er tillige blevet gjor<br>e.                                            | l tilladelse ti<br>sonoplysnin<br>rt bekendt m                                   | l at indi<br>ger i De<br>ed indh                        | ente oply:<br>t Centrale<br>oldet i der                | sninger                   |     |
| Cpr-nr.:                                                                                          | imes $	imes$ Can                                                                                                  | wa X                                                                             | $\langle -$                                             |                                                        |                           |     |
| Nave:                                                                                             | Rikke Lindegaard Manuel                                                                                           |                                                                                  |                                                         |                                                        |                           |     |
| Attestype:                                                                                        | Borneattest                                                                                                    |                                                                                  |                                                         |                                                        |                           |     |
| Myndighed / virksomhed / forening:                                                                | Stevnsgade Basketball                                                                                             |                                                                                  |                                                         |                                                        |                           |     |
| Bestilingsdato:                                                                                   | 08.07.2024                                                                                                    |                                                                                  |                                                         |                                                        |                           |     |
| Anvendelse:                                                                                       | Personer, der sor<br>beskæftigelsen h<br>år, eller der som<br>beskæftigelsen, f<br>og derved har mu<br>med disse. | m led i ansæ<br>ar direkte ko<br>led i ansætte<br>færdes fast b<br>ulighed for a | ttelsen<br>ontakt n<br>elsen el<br>blandt b<br>t opnå e | eller<br>hed børn u<br>ler<br>ørn under<br>direkte kor | nder 15<br>15 år<br>stakt |     |
|                                                                                                   |                                                                                                    |                                                                                  |                                                         |                                                        |                           | /   |
|                                                                                                   |                                                                                                    |                                                                                  | ×                                                       | via •                                                  | Acceptér #                | •   |
| AA                                                                                                | 🗎 dsa.politi.dk                                                                                                   |                                                                                  | Ċdk                                                     |                                                        | c                         |     |
|                                                                                                   | Ċ                                                                                                    | m                                                                                |                                                         | m                                                      | G                         |     |
|                                                                                                   |                                                                                                    |                                                                                  |                                                         |                                                        |                           |     |

Here, you must accept the club's request to acquire your children's certificate

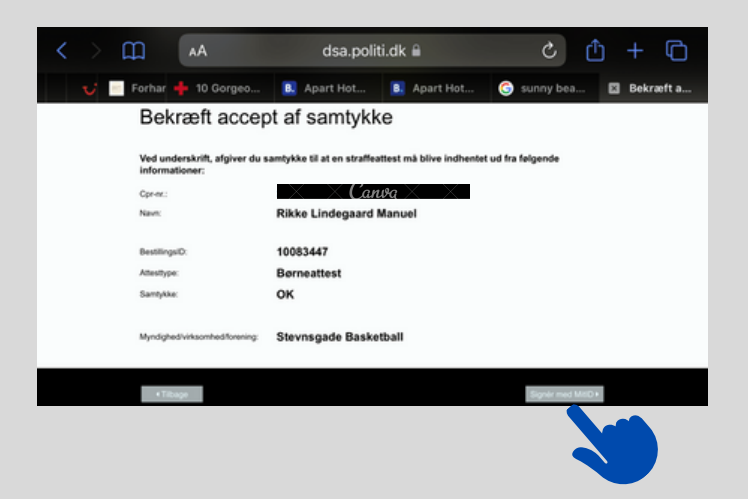

## Click "Sign with MitID", when you see this picture

11

10

Scroll to the bottom of the document and click "proceed to signature"

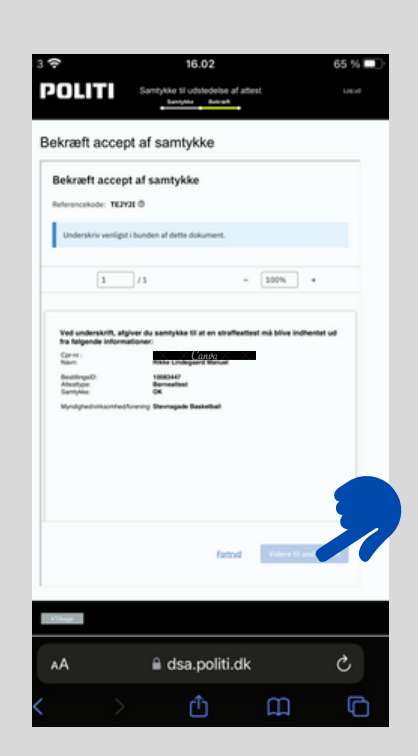

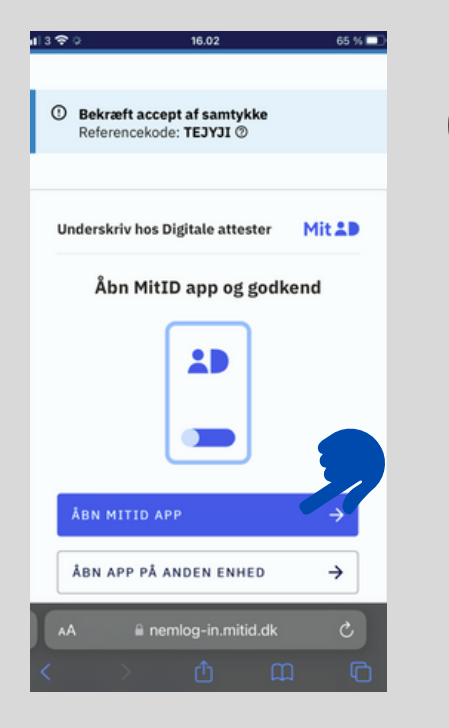

12

Click "Open MITID app"

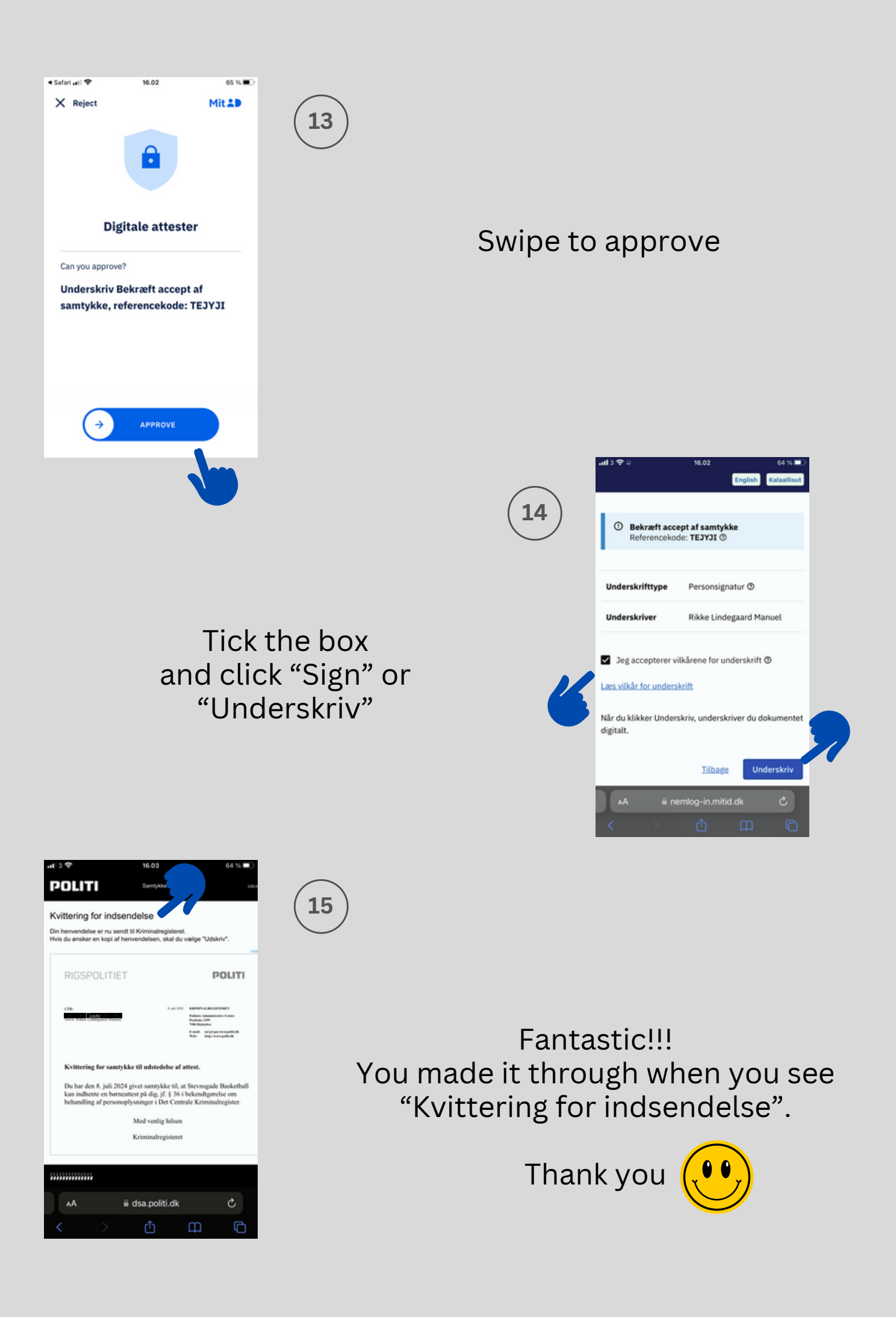